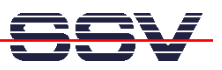

## How to write a CGI Program for the DNP/5280 Embedded Web server

The DIL/NetPC DNP/5280 default Linux configuration comes with a pre-installed embedded Web server. The object storage space for HTML pages, pictures, CGI programs and other objects of this Web server is located within the DNP/5280 flash memory.

• 1. Step: Enter the following C source code lines with a text editor program and save these lines to a file with the name cgihello.c on your Linux-based PC.

```
#include <stdio.h>
#include <stdlib.h>
int main (void)
{
    printf ("Content-type: text/html\n\n");
    printf ("<html>\n");
    printf ("<html>\n");
    printf ("<html>\n");
    printf ("<title>\nCGI Hello Demo</title>\n");
    printf ("<head>\n");
    printf ("<head>\n");
    printf ("<head>\n");
    printf ("<hl>\nHello from CGI program.</hl>\n");
    printf ("</html>\n");
    printf ("</html>\n");
    return (EXIT_SUCCESS);
}
```

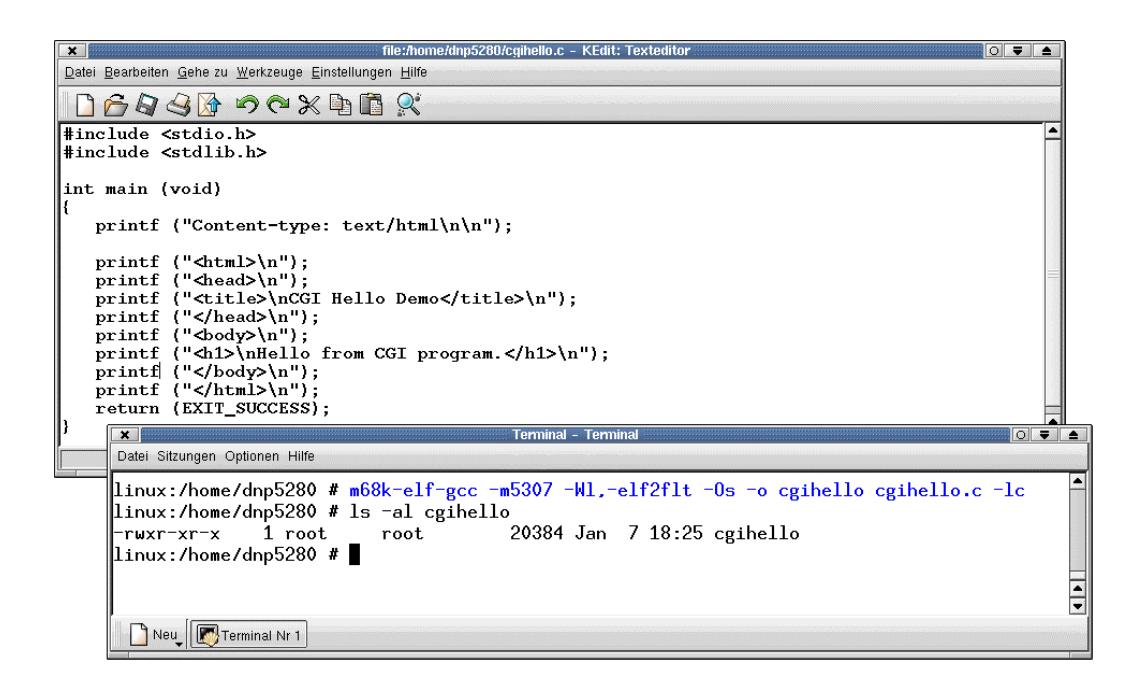

• 2. Step: Run your GNU C cross compiler and linker for cgihello.c. Then transfer the

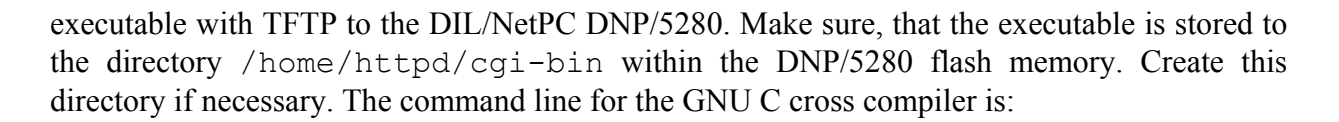

## m68k-elf-gcc -m5307 -W1,-elf2flt -Os -o cgihello cgihello.c -lc

Use a Telnet session for the TFTP file transfer command. Make sure that the file with the CGI executable owns the necessary attributes. The commands for the DNP/5280 Telnet session are:

```
cd /home/httpd/cgi-bin
tftp -g -l cgihello 192.168.0.1
chmod +x cgihello
```

With this command lines we assumes, that your Linux-based PC is using the IP address 192.168.0.1.

| ×                                                            |            |               | Terminal - Terminal         |                                       |
|--------------------------------------------------------------|------------|---------------|-----------------------------|---------------------------------------|
| Datei Sitzungen Optionen Hilfe                               |            |               |                             |                                       |
| linux <sup>.~</sup> #te                                      | lnet 192   | 168.0.126     |                             | · · · · · · · · · · · · · · · · · · · |
| Truing 192.1                                                 | 68.0.126   |               |                             |                                       |
| Connected to                                                 | 192.168    | .0.126.       |                             |                                       |
| Escape chara                                                 | cter is    | '^]' <b>.</b> |                             |                                       |
|                                                              |            |               |                             |                                       |
|                                                              |            |               |                             |                                       |
| BusyBox v0.60.4 (2003.09.19-13:12+0000) Built-in shell (msh) |            |               |                             |                                       |
| Enter 'help'                                                 | for a l    | ist of buil   | t-in commands.              |                                       |
|                                                              |            |               |                             |                                       |
| # cd /home/h                                                 | ttpd/cgi   | -bin          |                             |                                       |
| # 15 -a1                                                     | 1 0        | ^             | 0 Nov. 20 01-10             |                                       |
| druxr-xr-x                                                   | 10         | 0             | 0 Nov 30 01:12 .            |                                       |
|                                                              | 1 0        | Ň             | 20384 Nov 30 01:13 cmibello |                                       |
| #                                                            | тv         | v             | 20004 NOV 00 01.10 Cgine110 |                                       |
|                                                              |            |               |                             |                                       |
|                                                              |            |               |                             | <b></b>                               |
|                                                              |            |               |                             |                                       |
| 📄 Neu 💭 Terr                                                 | minal Nr 1 |               |                             |                                       |

• **3.** Step: Run your PC Web browser and access the CGI program with your browser. Use the URL http://192.168.0.126/cgi-bin/cgihello. This URL assumes, that your DNP/5280 is using the IP address 192.168.0.126.

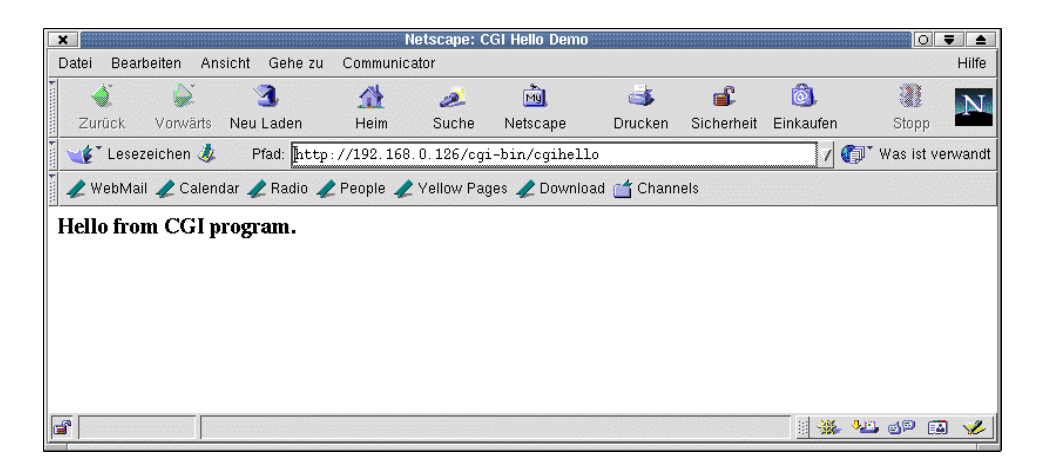